## PANDUAN PENGGUNAAN APLIKASI

- 1. Login Admin
  - Admin harus memasukkan username dan password pada halaman login.
  - Jika login berhasil, admin akan diarahkan ke halaman utama.
  - Jika gagal, muncul notifikasi kesalahan dan admin diminta mengulangi login.
- 2. Menu Utama
  - a. Data Produk
    - Tambah Produk: Admin dapat menambahkan produk baru dengan mengisi nama, harga, stok, dan kategori.
    - Edit Produk: Admin dapat memperbarui informasi produk yang sudah ada.
    - Hapus Produk: Admin dapat menghapus produk yang tidak lagi tersedia.
    - Lihat Produk: Admin dapat melihat daftar produk yang tersedia dalam sistem.
  - b. Kategori Produk
    - Tambah Kategori: Admin dapat menambahkan kategori produk baru.
    - Edit Kategori: Admin dapat memperbarui nama kategori yang ada.
    - Hapus Kategori: Admin dapat menghapus kategori jika tidak lagi digunakan.
    - Lihat Kategori: Admin dapat melihat daftar kategori yang tersedia.
  - c. Data Customer
    - Tambah Customer: Admin dapat menambahkan data customer baru.
    - Edit Customer: Admin dapat memperbarui informasi customer.

- Hapus Customer: Admin dapat menghapus data customer.
- Lihat Customer: Admin dapat melihat daftar customer yang terdaftar dalam sistem.
- d. Kolom Pencarian
  - Admin dapat mencari produk, kategori, atau customer berdasarkan kata kunci tertentu.
  - Pencarian dilakukan secara real-time dan menampilkan hasil yang relevan.
- 3. Logout
  - Admin dapat keluar dari sistem dengan menekan menu Logout.
  - Setelah logout, admin harus login kembali untuk mengakses fitur aplikasi.
- 4. Customer
  - Customer akan di tampilkan halaman utama web yang dapat diakses tanpa melakukan login.
  - Customer dapat melakukan login dan register pada aplikasi dengan memasukkan username dan password.